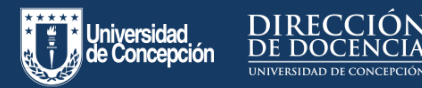

## ¿Cómo puedo editar o agregar información al Sistema de Currículum Académico Normalizado (SCAN)?

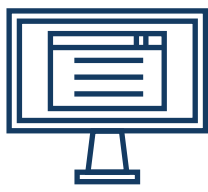

#### Menú - Mis datos

En esta ventana el/la docente podrá revisar sus datos personales y contractuales vigentes en la universidad, los cuales se obtienen desde el Sistema de Personal. Además, tendrá la posibilidad de ingresar o actualizar su **código** 

**Orcid,** que se refiere a un identificador digital permanente, no comercial, que habilita a investigadores, a difundir y visibilizar sus publicaciones y líneas de trabajo, vía web, además de proporcionar una ID única de su perfil de investigador.

| U  | Curriculum Académico               | Mis Datos                      | Nombre d                                   | e Usuario 1 UdeC 👍 🔳 ? 🕚 |
|----|------------------------------------|--------------------------------|--------------------------------------------|--------------------------|
| U  | Mis Datos                          |                                |                                            |                          |
|    | Estudios 🗸                         |                                |                                            |                          |
| 5° | Docencia ^                         | No                             | ombre de Usuario 1 UdeC<br>usuario@udec.cl |                          |
|    | Asignaturas                        |                                |                                            |                          |
|    | Tesis                              | Rut                            | Nacionalidad                               | Sexo<br>Masculino        |
|    | Resultados Encuesta<br>Docente     | Facultad                       |                                            |                          |
|    | Proyectos de Docencia              | Departamento                   |                                            |                          |
|    | Antecedentes<br>Complementarios    | Ingreso UdeC<br>09 agosto 2004 | Término Contrato<br>31 diciembre 2999      | Horas Contratadas<br>44  |
| \$ | Investigación                      | Jerarquia<br>Profesor Asociado | Dedicación<br>Dedicación Normal            | Grado<br>A15             |
|    | Proyectos                          | Código Oreld ORCID             |                                            |                          |
|    | Publicaciones                      | ACTUALIZAR CÓDIGO ORCID        |                                            |                          |
|    | Patentes                           |                                |                                            |                          |
|    | Creación y Producción<br>Artística |                                |                                            |                          |
| 9  | Asist. Téonica y Extensión ^       |                                |                                            | •                        |

Si el/la docente necesita modificar la información que se despliega, en la parte inferior derecha de la pantalla encontrará el botón + que le permitirá completar un formulario de solicitud, que será revisado en la **Mesa de Ayuda de la Dirección de Personal.** 

## Menú Estudios Sección Títulos y grados

En esta pantalla podrá ver los títulos de pre y postgrado que posee el/la docente y que están registrados en la Dirección de Personal, ya sea que fueron cursaron en la Universidad de Concepción o en otras instituciones educativas.

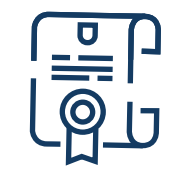

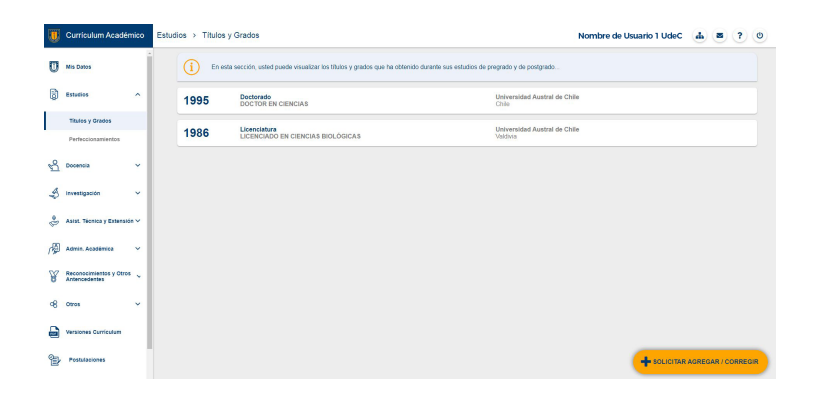

Si necesita modificar la información que se despliega, en la parte inferior derecha encontrará el botón + que le permitirá completar un formulario de solicitud, que será enviado a la **Mesa de Ayuda de la Dirección de Personal** para su revisión.

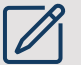

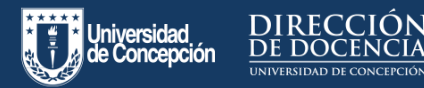

## ¿Cómo puedo editar o agregar información al Sistema de Currículum Académico Normalizado (SCAN)?

#### Menú Estudios Sección Perfeccionamientos

En este ítem el/la docente encontrará los perfeccionamientos de distinto tipo que ha realizado. Por tanto, aquí solo se desplegarán aquellos perfeccionamientos que fueron solicitados a la Dirección de Personal.

Si la actividad no incluyó un permiso de este tipo y tampoco están incluidos en alguna **Declaración de Actividades** previa, debe incorporarlo en la opción **Otros, Antecedentes complementarios.** 

| j   | Curriculum Acadé                | mico | Estudios > Perfec | cionamientos                            | Nombre de Usuario 1 UdeC 🔒                                                                                                    |        |
|-----|---------------------------------|------|-------------------|-----------------------------------------|----------------------------------------------------------------------------------------------------|--------|
| U   | Mis Datos                       | Í    | () En a           | sta sección, usted puede visualizar los | perfeccionamientos que ha realizado, como cursos cortos, taléres de capacitación, diplomas, diplomados y estadías posidoctorales, entre | 00105. |
| 8   | Estudios                        | ^    |                   |                                         | Por año o titulo                                                                                                    | Q      |
|     | Titulos y Grados                |      | 2011              | Perfeccionamiento                       |                                                                                                    |        |
|     | Perfeccionamientos              |      | 2011              | POST GRADO                              |                                                                                                    |        |
| പ്പ | Docencia                        | ^    |                   |                                         |                                                                                                    |        |
|     | Asignatures                     | - 1  |                   |                                         |                                                                                                    |        |
|     | 76515                           | - 1  |                   |                                         |                                                                                                    |        |
|     | Resultatios Encuesta<br>Docente | - 1  |                   |                                         |                                                                                                    |        |
|     | Proyectos de Decencia           | - 1  |                   |                                         |                                                                                                    |        |
|     | Antecedentes<br>Complementarios |      |                   |                                         |                                                                                                    |        |
| \$  | Investigación                   | ~    |                   |                                         |                                                                                                    |        |
| ð   | Asist. Técnice y Extensi        | ** ~ |                   |                                         |                                                                                                    |        |
| Ø   | Admin. Académica                | ×    |                   |                                         |                                                                                                    |        |

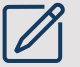

Si necesita modificar la información que se despliega, en la parte inferior derecha encontrará el botón + que le permitirá completar un formulario de solicitud, que será enviado a la **Mesa de Ayuda de la Dirección de Personal** para su revisión.

#### Menú Docencia - Sección Asignaturas Pregrado

En esta pantalla el/la docente podrá ver todas las asignaturas de pregrado en las que ha tenido participación, ya sea como encargado o colaborador.

Esta información se obtiene desde la Oferta registrada en el Sistema de Administración Curricular (SAC).

Los directores de Departamento son quienes registran la oferta actual. En caso de requerir modificaciones a ofertas históricas deberán solicitarse a las secretarías académicas.

| U  | Curriculum Académico                    | Docencia > Asignaturas                                                                                           | Nombre de Usuario 1 Udec 👍                                                             |          |
|----|-----------------------------------------|----------------------------------------------------------------------------------------------------|----------------------------------------------------------------------------------------|----------|
| U  | INS Dates                               | En esta sección, unted puede visualizar su participación como profesora o profesor encargado o co<br>Concepción. | olaborador en las asignaturas de pregnado y de poetgrado que ha impartido en la Univer | sided de |
| 6  | Bistudios 🗸 🗸                           | PREGRADO                                                                                                    | POSTGRADO                                                                              |          |
| 5  | Docencia A                              |                                                                                                    | Por año, código asignatura, nombre asignatura                                          | ٩,       |
|    | Asignaturas                             | SEWESTRE 2 - 2000<br>COLASIORADUR<br>20221 - INSTOLOGIA HUBANA - ENFERMERIA                                      | 115 Sin House Declaradas                                                               |          |
|    | Tesis<br>Resultados Encuesta<br>Docente | SECCIÓN F                                                                                                    | Auritis                                                                                | _        |
|    | Proyectos de Docencia                   |                                                                                                    |                                                                                        |          |
|    | Antecedentes<br>Complementarius         | COLABORADOR<br>24193 - BICLOSIA CELULAR<br>SEDCIÓN 1                                                             | 108<br>Aumos 16 16<br>Directas Indexetas                                               | i        |
| ¢  | Investigsolde Y                         | COLARGRADOR<br>29/101 - TALLER I: INTRODUCCION A LA BIOTECNOLOGIA                                                | 43 Declaración Total Horas                                                             | ī        |
| 8  | Asist. Técence y Extensión 🗸            | SECCIÓN 1                                                                                                    | Aurinos 8 8<br>Directas Indirectas                                                     | ľ        |
| R  | Admin Academia 🗸 🗸                      | COLABORADOR<br>252216 - BASES CELULARES, MOLECULARES Y ORGANICAS DE LA SALUD Y ENFJ                              | 89 Declaración Tobal Horas<br>Aurens 24 24                                             | i        |
| ¥  | Reconsciences y Class 🗸                 | SECCION 1 SEMESTINE 2 - 2019                                                                                     | LINE ROOM                                                                              |          |
| 98 | 0808 ~                                  | COLABORADOR                                                                                                    | Declaración Horas                                                                      | - (      |

Aquí también muestra la cantidad de horas de dedicación, las que se obtienen desde la **Declaración de Actividades.** Cuando existe esa declaración, se muestra el estado en que ella está: borrador, enviada, aprobada o rechazada.

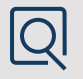

Si necesita solicitar revisión de la información que se despliega, tiene en la parte inferior derecha de la pantalla el botón + que le permite completar un formulario de solicitud, que es revisado en la **Mesa de Ayuda de la Dirección de Docencia.** 

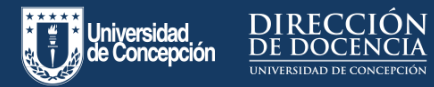

**IQ** 

## ¿Cómo puedo editar o agregar información al Sistema de Currículum Académico Normalizado (SCAN)?

#### Menú Docencia – Sección Asignaturas Postgrado

En esta pantalla el/la docente verá todas las asignaturas de postgrado (Magíster y Doctorado) en las que ha tenido participación, ya sea como responsable o participante. Esta información se obtiene desde el sistema Gradvs.

Aquí también se muestra la cantidad de horas de dedicación, las cuales se obtienen desde la **Declaración de Actividades**. Cuando existe esa declaración, se muestra el estado en el que ella está: borrador, enviada, aprobada o rechazada.

| U | Currículum Académico                                     | Docencia > Asignaturas                                                                                      | Nombre de                                                     | Usuario 1 UdeC 👍 🔳 ? (d                                 |
|---|----------------------------------------------------------|----------------------------------------------------------------------------------------------------|---------------------------------------------------------------|---------------------------------------------------------|
| J | Mis Datos                                                | En esta sección, usted puede visualizar su participación como profesora o profesor encargad     Concepción. | io o colaborador en las asignaturas de pregrado y de postgrad | o que ha impartido en la Universidad de                 |
| đ | Estudios Y                                               | PREGRADO                                                                                                    | POSTGRADO                                                     |                                                         |
| 9 | Docencia ^                                               |                                                                                                    | Por año, código asignatura, nombre a                          | signatura Q                                             |
|   | Asignaturas                                              | SEMESTRE 2 - 2020                                                                                           |                                                               |                                                         |
|   | Tesis<br>Resultados Encuesta                             | Participante<br>4236907 - BIOLOGÍA CELULAR Y MOLECULAR<br>SECCIÓN 0                                         | 7<br>Alumos Din                                               | beclaración Total Horas<br>10 5 i<br>ectas Indirectas   |
|   | Proyectos de Docencia<br>Antecedentes<br>Complementarios | Participante<br>4239528 - FORMULARIO DE PROYECTO<br>SECCIÓN 9                                               | 4 Z<br>Alumnos                                                | Pectaracción Total Horas<br>16 18 i<br>octas Indirectas |
| 5 | Investigación 🗸                                          | Participante<br>431504 - NEUROCIENCIA AVANZADA<br>SECCIÓN 0                                                 | 3<br>Aumos Din                                                | beclanación Total Horas<br>5 3                          |
| 2 | Asist. Técnica y Extensión V                             | SEMESTRE 2 - 2019                                                                                           |                                                               |                                                         |
|   | Admin. Académica 🗸 🗸                                     | Participante<br>411629 - UNIDAD DE INVESTIGACIÓN I<br>SECCIÓN 0                                             | 11 si<br>Alumnos                                              | Declaración Horas<br>n Horas Declaradas                 |
| 8 | Otros Y                                                  | Participante<br>411027 - SEMINARIO BIBLIOGRÁFICO I                                                          | 11 si                                                         | Declaración Horas<br>n Horas Declaradas                 |

Si el/la docente necesita solicitar revisión de la información que se despliega, en la parte inferior derecha de la pantalla encontrará el botón + que le permitirá completar un formulario de solicitud, que será revisado en la **Mesa de Ayuda de la Dirección de Postgrado.** 

# Menú Docencia – Sección Tesis pregrado

Esta pantalla muestra las tesis de pregrado en que el/la docente ha tenido participación y que estén registradas en el **Sistema de Administración Curricular (SAC).** Actualmente está en proceso la definición de quienes harán el ingreso de esta información

| ļ | Curriculum Acadér                        | nico | Docencia > Tesis                      | Giberto Alberto Morales Colip                                                                                                    | · • | ۲      | ? |   |
|---|------------------------------------------|------|---------------------------------------|----------------------------------------------------------------------------------------------------|-----|--------|---|---|
| , | Mis Datos                                | Î    |                                       | PREGRADO POSTGRADO                                                                                                    |     |        |   |   |
|   |                                          |      |                                       | Por año, título, matricula                                                                                                    |     |        |   | q |
|   | Estudios                                 | ~    | AÑO 2010                              |                                                                                                    |     |        |   | Ì |
|   | Docencia                                 | ^    | Plan De Gest                          | tión Y Coordinación De Radisemisoras De La Provincia De Concepción Ante Situaciones De Catástrofe                                |     | 3      |   |   |
|   | Asignaturas                              |      | 3499 - PERIC<br>Matricula             | Nontre                                                                                                    |     | Alumno | 4 |   |
|   | Tesis                                    |      | 2007404896<br>2007405105              | ANTONIO OSVILIDO RUZ RIOS<br>CARCUNA-RETRETA INVA IEZA MARCONES<br>EDURIA ANTONIO DAL ECONOMIS                                   |     |        |   |   |
|   | Resultados Encuesta<br>Docente           |      | 2001+02271                            | FEUFE ARMED WALLOND YEA                                                                                                    |     |        |   |   |
|   | Proyectos de Docencia                    |      | Comportanti<br>3459 - PERIC           | ento De Los Diarios El Sur Y Diario Color Durante La Crisis Politica De 1973<br>DISIMO                                           |     | 3      |   |   |
|   | Antecedentes<br>Complementarios          |      | Matricula                             | Nombre                                                                                                    |     | AUTTO  | • |   |
|   | Investigación                            | ~    | 2007402511<br>2007403285              | CANDYANGEROYANETINGO ANALARE<br>ENERGIA DIRECUMUNICANALARE<br>CANDYANGEROYANETINGO ANALARE                                       |     |        |   |   |
|   | Asist. Técnica y Extensió                | •~   | AÑO 2009                              |                                                                                                    |     |        |   |   |
|   | Admin. Académica                         | ~    | EL ESCENAR<br>3499 - PERIO            | NO DE LA PRENSA REGIONAL DESPUÉS DE LA LLEGADA DE EL MERCURIO A LA PROPIEDAD DE EL SUR: VISIÓN DE DIRECTORES DE DIARIOS<br>DISMO |     | 3      |   |   |
|   | Reconocimientos y Otros<br>Antencedentes | (c)  | Matricula<br>2006-03096<br>2006-03096 | Nombre<br>MOCUAS ANDRES NELLA REVES<br>CHAIR OR AN ENTRANSMERTING A REVEALE                                                      |     |        |   |   |
|   | Circo                                    |      |                                       |                                                                                                    |     |        |   |   |

Si el/la docente necesita modificar la información que se despliega, en la parte inferior derecha encontrará el botón + que le permitirá completar un formulario de solicitud, que será enviado a la **Mesa de Ayuda de la Dirección de Docencia** para su revisión.

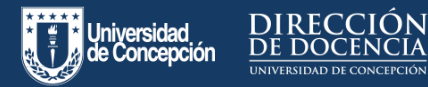

## ¿Cómo puedo editar o agregar información al Sistema de Currículum Académico Normalizado (SCAN)?

#### Menú Docencia – Sección Tesis Postgrado

En esta sección se despliegan las tesis registradas en el sistema Gradvs en las que el/la docente ha tenido participación como guía, coguía o comisión de evaluación Aquí también muestra la cantidad de horas de dedicación, las que se obtienen desde la **Declaración de Actividades.** Cuando existe esa declaración, se muestra el estado en el que ella está: borrador, enviada, aprobada o rechazada.

| U  | Curriculum Académico                     | Docencia > Tesis Nombre de Usuario 1 UdeC 👍 🛎 ?                                                                                                    | D |
|----|------------------------------------------|----------------------------------------------------------------------------------------------------|---|
| U  | Mis Dates                                | PREGRADO POSTGRADO                                                                                                    |   |
|    | Estudios 🗸                               | SEMESTRE 2 - 2019                                                                                                    |   |
| R  | Docencia ^                               | Capital Social Y Comunicación Como Factores Que Influyen En La Visualización De Los Conflictos Declansión Norsa<br>Sociambientaires. Coronni Ante La Instalación De Una Fanda De Hidrocambures En El Brote Costero d coussión Sin Monas Declanadas                                                                                                    |   |
| _  | Asignaturas                              | 4306 - MAGISTER EN CIENCIAS REGIONALES Aumo Atmose<br>Testa: 20%501366 - LUIS WILDIMIR CARRILLO MERCADO                                                                                                    |   |
|    | Tesis                                    |                                                                                                    |   |
|    | Resultados Encuesta<br>Docente           | Vulnerabilidad De Comunidades Campesinas Frente A La Amenaza De Incendios Forestales: Cuenca Declans/timble Chile<br>Rio Claw, Yumble Chile<br>4006- MAGISTER EN CIENCIAS REGIONALES<br>4106- MAGISTER EN CIENCIAS REGIONALES                                                                                                    |   |
|    | Proyectos de Docencia                    | Telsta: 2017331617 - LETICIA DEL PLAR ASTUDILLO REYES                                                                                                    |   |
|    | Antecedentes<br>Complementarios          | Capital Social Y Consultación Cono Factores Que Influyen En La Visualización De Los Conflictos<br>Capital Actual - Consultación de la Institución De Una Sente De Malenamente de El Brado Contene                                                                                                    |   |
| \$ | investigación 🗸                          | 400-0410411041104     COUNT AND EXECUTION OF THE OWNER OF THE OWNER OF THE OWNER OF THE OWNER OF THE OWNER OF THE OWNER OF THE OWNER OF THE OWNER OF THE OWNER OF THE OWNER OF THE OWNER OWNER OF THE OWNER OWNER |   |
| *  | Asist. Técnica y Extensión 🗸             |                                                                                                    |   |
| r@ | Admin. Académica 🛛 🗸                     |                                                                                                    |   |
| ¥  | Reconocimientos y Otros<br>Antencedentes |                                                                                                    |   |
| 98 | Otros 🗸                                  | G                                                                                                    |   |
|    |                                          |                                                                                                    |   |

Si el/la docente necesita solicitar revisión de la información que se despliega, tiene en la parte inferior derecha de la pantalla el botón + que le permitirá completar un formulario de solicitud, que será revisado en la **Mesa de Ayuda de la Dirección de Postgrado.** 

#### Menú Docencia – Sección Resultados encuesta docente

En esta sección se despliegan los resultados de la evaluación docente aplicada. Muestra también la información en tres períodos diferentes, ya que corresponden a instrumentos de evaluación distintos.

| E |                  |  |
|---|------------------|--|
|   | $\overline{\Pi}$ |  |

|    | Curriculum Académico                                     | Docencia > Resultados Encuesta Docente Nombre de Usuario 1 Ur                         | dec 👍 🛎 ? 🙂                           |
|----|----------------------------------------------------------|---------------------------------------------------------------------------------------|---------------------------------------|
| U  | Mis Datos                                                | En esta sección, usted puede visualizar los resultados de sus encuestas ducentes.     |                                       |
| ģ  | Estudios 🗸                                               | DESDE 2018 PERÍODO 2014 AL 2017 PERÍODO 2006 AL 2012                                  |                                       |
| 5  | Docencia ^                                               | SEMESTRE 1 - 2019                                                                     | Ĵ                                     |
|    | Asignaturas                                              | (801602) HISTORIA CONSTITUCIONAL DE CHILE - SECCIÓN 1<br>SEMESTRE 1 - 2019            | 6.94<br>Concepto Global               |
|    | Tesis<br>Resultados Encuesta                             | 22 encuestas contestadas de 25 alumnos inscritos                                      | Colorer Informe<br>Evaluación Docente |
|    | Proyectos de Docencia<br>Antecedentes<br>Complementarios | (40301) TEORIA GENERAL DE LOS DERECHOS FUNDAMENTOLES - SECCIÓN 2<br>SEMESTRE 1 - 2019 | 6.73                                  |
| \$ | Investigación 🗸                                          | 40 encuestas contestadas de 47 alumnos inscritos                                      | Obtener Informe<br>Evaluación Docente |
| *  | Asist. Téonica y Extensión 🗸                             | (861068) DERECHOS HUMANOS, DEMOCRACIA Y CIUDADANÍA - SECCIÓN 2<br>SEMESTRE 1 - 2019   | 6.67<br>Connection Chocker            |
| 個  | Admin. Académica 🗸 🗸                                     | 3 encuestas contestadas de 3 alumnos inscritos                                        | Colemer Informe<br>Evaluación Docente |
| ¥  | Reconocimientos y Otros 🔪<br>Antencedentes               | (881006) DERECHOS HUMANOS, DEMOCRACIA Y CIUDADANIA - SECCIÓN 1<br>SEMESTRE 1 - 2019   | 6.18<br>Concepto Citobal              |
| 98 | Otros 🗸                                                  |                                                                                       | - r 🖯                                 |

Q

Si el/la docente necesita solicitar revisión de la información que se despliega, tiene en la parte inferior derecha de la pantalla el botón + que le permitirá completar un formulario de solicitud, que será revisado en la **Mesa de Ayuda de la Dirección de Docencia.** 

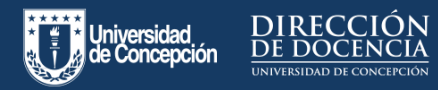

## ¿Cómo puedo editar o agregar información al Sistema de Currículum Académico Normalizado (SCAN)?

## Menú Docencia - Sección Proyectos de Docencia

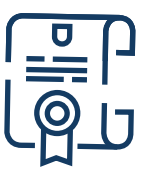

En esta pantalla del Sistema de Currículum Académico Normalizado (SCAN), se muestra los proyectos de docencia registrados en el sistema DirDoc, de la Dirección de Personal.

| U  | Currículum Académico                           | Docencia > Proyectos de Docencia Nombre de Usuario 1 UdeC 🎂 🛎 ? 🕚                                                                                  |  |
|----|------------------------------------------------|----------------------------------------------------------------------------------------------------|--|
| U  | Mis Datos                                      | En esta sección, united puede insualtar sus participaciones en proyectos de docencia.                                                              |  |
| 6  | Estudios 🗸 🗸                                   | Por alio, código, itiuio, estado Q                                                                                                    |  |
| 5  | Docencia ^                                     | (2015016) CALLES Y PERSONAJES: PATRIMONIO CULTURAL DE CONCEPCIÓN.                                                                                  |  |
|    | Asignaturas                                    | Enero 2016 Rel Estado<br>Couldor Renuciado                                                                                                    |  |
|    | Tesis<br>Resultados Encuesta<br>Docente        | O Autri(n) Diclembre 2016                                                                                                    |  |
|    | Proyectos de Docencia                          | Morai dadicación semanal<br>- 05/01/2016 al 30/12/2016 - 2 Hrs.                                                                                    |  |
| \$ | Complementarios                                | RO 10001 NGENERIA CIVIL AEROESPACIAL Y PERIODISMO: UNA INNOVACIÓN METODOLÓGICA BASADA EN TRABAJO INTERDISCIPLINARIO Y USO<br>DE LAS TICO:<br>Traca |  |
|    | Proyectos                                      | Enero 2015 Rol Evado<br>Cosutor Terminado                                                                                                    |  |
|    | Publicaciones                                  | Diclembre 2015                                                                                                    |  |
|    | Patentes<br>Creación y Producción<br>Artística | Ners defaction execution<br>• DRAFI2015 of SURVEYORS - 4 Mm.                                                                                       |  |
| e. | Asist. Técnica y Extensión 🗸                   | (201504) RENOVACIÓN CURRICULAR ORIENTADA AL DESARROLLO DE COMPETENCIAS DE LA CARRERA DE PERIODISMO.                                                |  |

Si el o la docente necesita solicitar revisión de la información que se despliega, tiene en la parte inferior derecha de la pantalla el botón + que le permitirá completar un formulario de solicitud, que será revisado por personal de la **Mesa de Ayuda de la Dirección de Docencia.** 

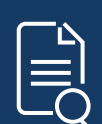

Revisa esta y otras infografías sobre el proceso de postulación a asignaciones en el siguiente enlace:

http://docentesenlinea.udec.cl/postulacion-virtual -a-asignaciones/

Encuentra más información sobre apoyo a la docencia remota en:

http://docentesenlinea.udec.cl/